## Guide utilisateur Télépaiement (SEPA) Partie 4 : Gérer les ordres de paiements, télépayer, consulter les créances réglées (historique)

## **Présentation générale**

Pour accéder à cette partie, vous devez avoir reçu le droit « *Télépayer* » dans Télépaiemett (cf. partie 1 du guide), tandis que l'adhésion sur le SIRET concerné doit avoir été finalisée dans le système.

Les fonctionnalités décrites dans cette partie permettent de :

- préparer l' (les) opération(s) de paiement et de la (les) stocker pour un paiement ultérieur ;

télépayer immédiatement ;

- télépayer à échéance la (les) créance(s) concernée(s) ;

 – consulter l'historique des créances télépayées et les éventuels rejets d'opérations de paiement, ainsi que le détail des opérations de caisse.

Dans le menu, toutes les fonctionnalités pré-citées sont regroupées dans le bouton « Télépayer ».

| Τé   | lépaieme        |                                                                                            |                    |
|------|-----------------|--------------------------------------------------------------------------------------------|--------------------|
| Ħ    | Adhésion +      | Télépayer -                                                                                |                    |
| Rech | ercher les créa | Rechercher les créance<br>Géner les intes de créa<br>Géner les ordres de pai<br>Historique | n<br>nces<br>ement |

<u>ATTENTION APPELÉE</u> : un mandat ne peut être utilisé qu'à la suite de son activation, laquelle est effective dans le système <u>après 96 heures</u>. Aussi, lorsque vous venez de créer un mandat, celui-ci ne pourra être utilisé pour créer un ordre de paiement qu'après ce délai. N'oubliez pas de le transmettre au plus vite à votre banque pour prise en compte.

Si un mandat sélectionné pour créer un ODP n'est pas encore activé (délai de 96 heures non écoulé), le message suivant apparaît à l'écran : « *Vous venez de finaliser votre adhésion et d'ajouter un ou des mandats SEPA. Ce ou ces mandats ne pourront être utilisés que suite à leur activation :* (liste des mandats). *Veuillez choisir un autre compte à débiter ou vous reconnecter ultérieurement.* »

| Préparation des ordres de palement           |                                                     |                                                                                                    |                                                                                 |                  |                                   |
|----------------------------------------------|-----------------------------------------------------|----------------------------------------------------------------------------------------------------|---------------------------------------------------------------------------------|------------------|-----------------------------------|
|                                              |                                                     |                                                                                                    |                                                                                 |                  | 1 résult                          |
| Type de créance                              | Numéro de c                                         | réance Référence in                                                                                                    | tiale Date limite de paiemer                                                    | it Reste à payer | Code<br>créditaire<br>responsable |
| Contributions indirectes                     | 19SC(65817)                                         | 320927 6530735                                                                                                    | 04/02/2019                                                                      | 500 543,00       |                                   |
| Références internes / commentai              | Yous venez<br>Ce ou ces m<br>PGOD<br>Veuillez choir | le finaliser voitre adhésion et d'ajoufer un ou des<br>monata ne pouront étre utilisés que suite à leur da leur<br>I.R.BioB-0000-20190813-047100 activé le 13/08/2<br>ir un autre compte à débiter ou vous reconnecter i<br>Formar | mandats SEPA interentreprises.<br>vation :<br>019 à 17.50:00<br>ultérieurement. |                  |                                   |
| Vous ne pouvez utiliser au maximum que trois | s comptes bancaires par ordre de paiement.          |                                                                                                    |                                                                                 |                  |                                   |
| Titulaire du mandat                          | RUM                                                 | IBAN                                                                                                    | Nom de l'établissement teneu                                                    | r du compte à du | biter Répartition du montar       |
| LIDL                                         | DGDDI-R-BtoB-0000-20190813-047100                   | FR0300016000101703750007Z62                                                                                                    | BANQUE POPULAIRE DE                                                             | LOUEST           | 500 543,00                        |
|                                              |                                                     | Annuler Poursuivr                                                                                                    | e                                                                               |                  |                                   |

Par ailleurs, si un des mandats sélectionnés pour créer un ODP est utilisé pour la première fois, le message suivant apparaît à l'écran : « Vous avez récemment procédé à l'ajout de votre mandat référencé [...] et souhaitez pour la première fois créer un ordre de paiement pour vos créances en sélectionnant le compte à débiter lié à ce mandat. Afin d'éviter tout rejet bancaire, il convient au préalable de vous assurer d'avoir transmis votre mandat à votre banque il y a plusieurs jours. »

|                                                               |                                       |                                                                                                    |                                                                                                    | 4 100,00 0                                                                                                    |                       |                  |                      |
|---------------------------------------------------------------|---------------------------------------|----------------------------------------------------------------------------------------------------|----------------------------------------------------------------------------------------------------|----------------------------------------------------------------------------------------------------|-----------------------|------------------|----------------------|
| Références internes / commer                                  | ntaires                               |                                                                                                    |                                                                                                    |                                                                                                    |                       |                  |                      |
| Compte(s) à débiter<br>Vous ne pouvez utiliser au maximum que | trois comptes bancaires par ord       | Vous avez récemmen<br>000-20190813-04705<br>créances en sélection<br>convient au préalable<br>plusieurs jours. | procédé à l'ajout de votre mandat référe<br>6 et souhaitez pour la première fois créer un<br>ant le compte à débiter lié à ce mandat. Alm o<br>de vous assurer d'avoir transmis votre mar | ncé RUM DGDDI-R-BtoB-<br>ordre de palement pour vos<br>d'éviler tout rejet bancaire, il<br>ndat à votre banque il y a |                       |                  |                      |
| Titulaire du mandat                                           | RU                                    |                                                                                                    |                                                                                                    |                                                                                                    | nent teneur du compte | Compte à débiter | Répartition du monta |
| SOCIETE COOPERATIVE MARITIME DU<br>CROISIC                    | DGDDI-R-BtoB-0000-                    |                                                                                                    | Confirmer                                                                                                    |                                                                                                    | IUT ATLANTIQUE        |                  |                      |
| SOCIETE COOPERATIVE MARITIME DU<br>CROISIC                    | DGDDI-R-BtoB-0000-                    | 20190813-047096                                                                                                | FR7900018000125297803942D94                                                                                                    | BANQUE PO                                                                                                    | PULAIRE DU SUD        | V                | 4158                 |
| SOCIETE COOPERATIVE MARITIME DU<br>CROISIC                    | DGDDI-R-BtoB-0000-                    | 20190813-047097                                                                                                | FR6300011000056811082311A71                                                                                                    | CAISSE DE BRETAGN                                                                                                    | E DE CIT MUT AGRICOLE |                  |                      |
| SOCIETE COOPERATIVE MARITIME DU<br>CROISIC                    | DGDDI-R-BtoB-0000-                    | 20190813-047098                                                                                                | FR5100017000119861374458E35                                                                                                    | BANQUE POPUL                                                                                                    | AIRE GRAND OUEST      |                  |                      |
|                                                               |                                       |                                                                                                    | Annuler Poursuivre                                                                                                    |                                                                                                    |                       |                  |                      |
| En poureuisent votro pa                                       | vigation cane modifier upo paramètros | o da témpine da connexion un                                                                                   | e accontaz l'utilication das cookies                                                                                                    |                                                                                                    |                       |                  |                      |

## Préparation d'un ordre de paiement (ODP)

Cette fonctionnalité permet de préparer un ou plusieurs ODP. Cet ODP préparé peut ensuite être sauvegardé, consulté, modifié ou supprimé ultérieurement, ou encore être validé pour paiement immédiat ou pour paiement à échéance.

Pour préparer une (des) opération(s) de paiement d'une créance à régler, il convient de chercher la (les) créance(s) à régler. Différents points d'entrée sont possibles :

- en cliquant sur « *Télépayer* » puis « *Rechercher les créances* » : vous pouvez ensuite choisir de rechercher une créance en particulier en renseignant son numéro, ou bien un ensemble de créances ou en sélectionnant une liste pré-enregistrée puis cliquer sur le bouton « *Rechercher* ».
   Le système affiche la liste des créances correspondant aux critères de recherche (cf. partie 3 du
- En cliquant sur « *Télépayer* » puis « *Gérer les listes de créances* » (cf. partie 3 du guide)

## <u>Remarques</u> :

guide)

– Les créances pour lesquelles vous avez déjà préparé et sauvegardé un ordre de paiement sont en gras. Le statut de la créance est alors le suivant : « *Ordre de paiement sauvegardé* ».

– Les créances pour lesquelles vous avez préparé et validé un ordre de paiement pour prélèvement à échéance sont affichées en vert et en gras. Le statut de la créance est alors le suivant : « Ordre de paiement validé pour prélèvement à échéance ».

Lorsque vous passez la souris sur l'une de ces créances, une bulle d'information apparaît lors du survol de la créance et indique que cette créance fait l'objet d'un ODP préparé, ainsi que le(s) numéro(s) de(s) l'ODPP.

– Par ailleurs, le système effectue un contrôle sur la somme des montants des ordres de paiement créés pour régler une même créance payable partiellement, afin de vérifier que celle-ci ne dépasse pas le montant du reste à payer. En cas de dépassement, la création du nouvel ODP ne peut être poursuivie et un message d'avertissement s'affiche à l'écran, vous invitant à rectifier la répartition des montants.

## 1/ Préparer un ordre de paiement pour une seule créance

Quel que soit le point d'entrée utilisé, les éléments ci-dessous détaillent la création d'un ODP préparé lorsque l'utilisateur n'a sélectionné qu'une seule et unique créance.

Sélectionner une créance et cliquer sur le bouton « Sélection » en face du numéro de créance (carré blanc), puis cliquer sur le bouton vert en bas « Créer un ordre de paiement » :

| Rechercher les créances                                                                                                    |                                                                                                    |                                                                                      |                                      |                         |                                                        |                |
|----------------------------------------------------------------------------------------------------|----------------------------------------------------------------------------------------------------|--------------------------------------------------------------------------------------|--------------------------------------|-------------------------|--------------------------------------------------------|----------------|
| Critères de la recherche                                                                                                    |                                                                                                    |                                                                                      |                                      |                         |                                                        |                |
| ✤ Résultat de la recherche                                                                                                    |                                                                                                    |                                                                                      |                                      |                         |                                                        |                |
| Les créances à régler affichées sont comm<br>Les montants des créances affichés peuve<br>Le tableau de résultat n'est affiché que si a | nuniquées sous réserve des opérations en c<br>ent correspondre à des montants avant prise<br>au moins une créance est retournée par le r | cours de traitement.<br>e en compte de la régularisation<br>ésultat de la recherche. | dans le système comptable de la DGDD | l.                      |                                                        |                |
| Créances impayées                                                                                                    |                                                                                                    |                                                                                      |                                      |                         | H <sup>a</sup>                                         | 6 <sup>1</sup> |
| Nombre de résultats par page 10 🔹                                                                                                    |                                                                                                    |                                                                                      |                                      |                         | 12 résultats. Pa                                       | age 2/2        |
| Origine de créance 🔶                                                                                                    | Numéro de créance 🛛 🖨                                                                                                    | Référence initiale                                                                   | 🖨 🛛 Reste à payer                    | Date limite de paiement | Statut 🔶 🗖                                             | Í              |
| Taxe à l'essieu                                                                                                    | 19TAE68242830838                                                                                                    |                                                                                      | 1 337,00                             | 11/07/2019              | À payer 🗖                                              |                |
| Taxe à l'essieu                                                                                                    | 19TAE68199710838                                                                                                    |                                                                                      | 99,00                                | 31/12/2019              | Ordre de paiement validé pour Exprélèvement à échéance |                |
|                                                                                                    |                                                                                                    | < Première                                                                           | 1     2     >     Dernière >         |                         |                                                        |                |

## L'écran suivant s'affiche :

| paration des ordres de paiement                          |                                   |                             |                                         |                  |                                   |
|----------------------------------------------------------|-----------------------------------|-----------------------------|-----------------------------------------|------------------|-----------------------------------|
| sparation des ordres de paiement                         |                                   |                             |                                         |                  |                                   |
|                                                          |                                   |                             |                                         |                  |                                   |
| nformations sur les créances                             |                                   |                             |                                         |                  |                                   |
|                                                          |                                   |                             |                                         |                  | 1 rés                             |
|                                                          |                                   |                             |                                         |                  | Code<br>créditaire<br>responsable |
| Taxe à l'essieu                                          | 19TAE68242830838                  |                             | 11/07/2019                              | 1 337,00         | <                                 |
| Nombre de créances sélectionnées                         | 1                                 | Montant total des créances  | 1 337,00 €                              |                  |                                   |
| Affrences internes ( commentaires                        |                                   |                             |                                         |                  |                                   |
| terences internes / commentaires                         |                                   |                             |                                         |                  |                                   |
|                                                          |                                   |                             |                                         |                  |                                   |
|                                                          |                                   |                             |                                         |                  |                                   |
| Compte(s) à débiter                                      |                                   |                             |                                         |                  |                                   |
| ous ne pouvez utiliser au maximum que trois comptes band | aires par ordre de paiement.      |                             |                                         |                  |                                   |
| Titulaire du mandat                                      | RUM                               | IBAN                        | Nom de l'établissement teneur du compte | Compte à débiter | Répartition du monta              |
| GATTEAU BATIMENT                                         | DGDDI-R-BtoB-0000-20180716-024334 | FR7613807008043062198872030 | BANQUE POPULAIRE GRAND OUEST            |                  |                                   |
| GATTEAU BATIMENT                                         | DGDDI-R-BtoB-0000-20190624-047038 | FR0300016000101703750007Z62 | CRCMM DE BRETAGNE NORMANDIE             |                  |                                   |
| GATTEAU BATIMENT                                         | DGDDI-R-BtoB-0000-20190812-047089 | FR7630001000640000009367718 | BANQUE DE FRANCE                        |                  |                                   |
| GATTEAU BATIMENT                                         | DGDDI-R-BtoB-0000-20190820-047114 | FR7611006000165211598254067 | CRCAM DE CHAMPAGNE BOURGOGNE            |                  |                                   |
| GATTEAU BATIMENT                                         | DGDDI-R-BtoB-0000-20190823-047117 | FR8530003038710351401679E06 | STE GENERALE                            |                  | -                                 |
|                                                          |                                   |                             |                                         |                  |                                   |

Il est composé de trois tableaux reprenant

- les informations sur les créances ;

les références internes ou commentaires ;

- le(s) compte(s) à débiter : le message suivant est affiché : « Vous ne pouvez utiliser au maximum que trois comptes bancaires par ordre de paiement ».

En effet, si plusieurs comptes bancaires sont disponibles, vous pouvez sélectionner de un à trois comptes bancaires pour télépayer votre créance. Vous devez également indiquer le montant qui sera couvert par chaque compte sélectionné.

*NB* : si vous ne disposez que d'un seul compte bancaire enregistré, ce dernier est sélectionné par défaut, et le montant de la créance est automatiquement repris dans le champ « Montant » du compte bancaire.

- Sélectionner le(s) compte(s) bancaire(s) à débiter et cliquer sur « Poursuivre ».

– Si plusieurs comptes bancaires sont disponibles, le système vérifie la cohérence des montants répartis par rapport au montant de la créance.

## L'écran de confirmation de l'ODP préparé s'affiche :

| otes bancaires par ordre de paiement. |                                                                                                    |                                                                                                    |                                                                                                    |                                                                                                    |
|---------------------------------------|----------------------------------------------------------------------------------------------------|----------------------------------------------------------------------------------------------------|----------------------------------------------------------------------------------------------------|----------------------------------------------------------------------------------------------------|
| RUM                                   | IBAN                                                                                                    | Nom de l'établissement teneur du compte                                                                                                    | Compte à débiter                                                                                                    | Répartition de<br>montant                                                                                                    |
| DGDDI-R-BtoB-0000-20190515-047008     | FR4900014000089876186860A43                                                                                                    | CRC MARIT MUT ATLANTIQUE                                                                                                    |                                                                                                    |                                                                                                    |
| DGDDI-R-BtoB-0000-20190813-047096     | FR7900018000125297803942D94                                                                                                    | BANQUE POPULAIRE DU SUD                                                                                                    | 7                                                                                                    | 4 158,00                                                                                                    |
| DGDDI-R-BtoB-0000-20190813-047097     | FR6300011000056811082311A71                                                                                                    | CAISSE DE BRETAGNE DE CIT MUT AGRICOLE                                                                                                    |                                                                                                    |                                                                                                    |
| DGDDI-R-BtoB-0000-20190813-047098     | FR5100017000119861374458E35                                                                                                    | BANQUE POPULAIRE GRAND OUEST                                                                                                    |                                                                                                    |                                                                                                    |
|                                       |                                                                                                    |                                                                                                    |                                                                                                    |                                                                                                    |
| T, le paiement sera immédiat.         |                                                                                                    |                                                                                                    |                                                                                                    |                                                                                                    |
|                                       | RUM         RUM           DGDDH-R-BiteE-0000-20190515-047008         DGDDH-R-BiteE-0000-20190513-047098           DGDDH-R-BiteE-0000-20190813-047097         DGDDH-R-BiteE-0000-20190813-047097           DGDDH-R-BiteE-0000-20190813-047098         Tele palement, sera immédiat | RUM         IBAN           DGDDI-R-Bix8-0000-20190515-047008         FR4900014000089876186860443           DGDDI-R-Bix8-0000-20190813-047096         FR7900018000125297803942D94           DGDDI-R-Bix8-0000-20190813-047097         FR6300011000056811082311A71           DGDDI-R-Bix8-0000-20190813-047098         FR5100017000119881374458E35 | Rum         IEIN         Nom de félabilissement teneur du compte           DGDDH-R-BiteB-0000-20190915-047008         FR4900014000098876186860443         CRC MART MUT ATLANTIQUE           DGDDH-R-BiteB-0000-20190915-047098         FR7900018000125297803942D94         BANQUE POPULAIRE DU SUD           DGDDH-R-BiteB-0000-20190813-047097         FR8300011000056811082311A71         CARSE DE BRETAGNE DE CIT MUT AGRICOLE           DGDDH-R-BiteB-0000-20190813-047097         FR6300011000056811082311A71         CARSE DE BRETAGNE DE CIT MUT AGRICOLE           DGDDH-R-BiteB-0000-20190813-047098         FR510001700011981374458E35         BHAQUE POPULAIRE GRAND OUEST | RUM         IBNN         Nom do f\u00edablissement teneur du compto         Compto \u00e2 d\u00edablis           DGDDI-R-BibB-0000-20190515-047008         FR4900014000039875188860443         CRC MART MUT ATLAVITIQUE |

- Effectuer une vérification, et cliquer sur « Sauvegarder ».

L'écran suivant s'affiche, avec un message de confirmation que l'ODP n°... a été sauvegardé.

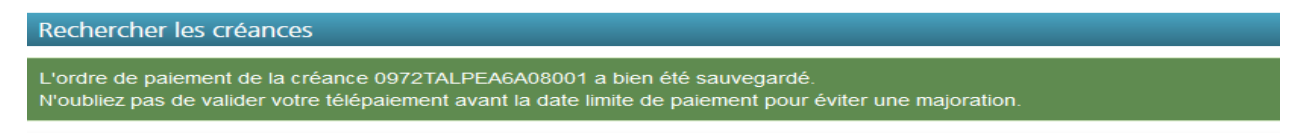

## 2/ Préparer les ordres de paiement pour plusieurs créances

Quel que soit le point d'entrée utilisé, les éléments ci-dessous détaillent la création des ODP préparés lorsque l'utilisateur sélectionne plusieurs créances.

*Remarque : le nombre maximal autorisé de créances sélectionnables pour un même ordre de paiement est fixé à cinquante.* 

– Sélectionner plusieurs créances :

- en cochant la case de sélection de chaque créance souhaitée (bouton « *Sélection* »/carré blanc en face du numéro de créance) ;
- en cochant la case de sélection pour toutes les créances affichées (bouton « *Sélection* »/carré blanc en entête de colonne)

#### - Cliquer sur le bouton « Créer un ordre de paiement ».

*NB* : s'il existe pour une des créances sélectionnées un ordre de paiement préparé et enregistré ou validé pour paiement à échéance, un message d'erreur s'affiche.

- L'écran de préparation des ODP s'affiche :

- Si un seul compte bancaire est disponible, le montant total à payer (somme des montants restant à payer des créances sélectionnées) est automatiquement repris dans le champ « *Montant* » du compte bancaire.
- Si plusieurs comptes bancaires sont disponibles, sélectionner le(s) compte(s) qui sera(ont) utilisé(s) pour le télépaiement des créances. Seulement 3 comptes bancaires peuvent être sélectionnés. Vous devez également indiquer le montant qui sera couvert par chaque compte sélectionné (si la somme des montants répartis est différente du montant total des créances, le système affiche un message d'erreur).

- Cliquer sur « *Poursuivre* » (ou sur « *Annuler* », si vous ne souhaitez pas poursuivre l'opération de préparation de l'ODP).

L'écran de confirmation de l'ODP préparé s'affiche.

Effectuer une vérification, et cliquer sur « *Sauvegarder* » (dans le cas contraire, cliquer sur « *Annuler* »)
 Le système va :

- générer les opérations de télépaiement : une créance = un ODP ;
- sauvegarder les ODP préparés.

Un premier message d'attente relatif à la création de l'ordre de paiement apparaît, puis un second message d'information de progression. Après un délai de soixante secondes, vous bénéficiez de la possibilité, *via* un bouton « *Actualiser* », de rafraîchir l'écran et notamment le tableau « *État des ordres de paiement en cours de traitement* ».

Ensuite, l'écran suivant s'affiche, avec un message de confirmation que les ODP des créances sélectionnées ont bien été enregistrés.

Rechercher les créances

L'ordre de paiement de la créance 0972TALPEA6A08001 a bien été sauvegardé. N'oubliez pas de valider votre télépaiement avant la date limite de paiement pour éviter une majoration.

## Modifier un ordre de paiement (sauvegardé ou à échéance)

Cette fonctionnalité permet de modifier un ODP sauvegardé (enregistré) à valider ultérieurement (soit : à télépayer) ou validé pour paiement/prélèvement à échéance.

Tant qu'un ODP sauvegardé n'a pas été validé pour paiement/prélèvement immédiat ou à échéance (pour les bordereaux créditaires) /date limite de paiement (pour les RAR/SAR), l'ordre de paiement, comme l'opération de paiement peuvent être modifiés ou supprimés :

- pour les ODP sauvegardés : jusqu'à la validation,
- pour les opérations de paiement validées pour paiement/prélèvement à échéance : avant la date d'échéance pour les BC ou avant la date limite de paiement pour les RAR/SAR (ou après ces dates en cas de rejet).

## 1/ Modifier un ODP sauvegardé

- Cliquer sur « Télépayer » puis sur « Gérer les ordres de paiement ».

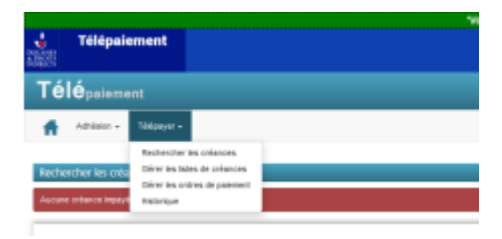

Un écran présentant les ordres de paiements sauvegardés existants s'affiche. Il se compose de trois bandeaux :

- « Gérer les ordres de paiement sauvegardés »
- « Ordres de paiements en cours de traitement »
- « Gérer les ordres de paiements validés pour prélèvement à échéance ».

| Télépsiement                                                                                                    | 💄 PILET PILET 🔂 Décon | mexion 👌   |
|----------------------------------------------------------------------------------------------------|-----------------------|------------|
| Adhésion - Téépayer -                                                                                                    |                       | Aide       |
| Gérer les ordres de palement                                                                                                    |                       |            |
| Gérer les ordres de paiement sauvegardés                                                                                                    |                       |            |
| Aucun ordre de paiement sauvegardé n'est enregistré sur le(s) type(s) de créance autorisé(s).<br>Ordres de paiement en cours de traitement                                                                                    |                       |            |
| Aucun ordre de paiement n'est en cours de traitement sur le(s) type(s) de créance autorisé(s).                                                                                                    |                       |            |
| Gérer les ordres de paiement validés pour prélèvement à échéance                                                                                                    |                       |            |
|                                                                                                    |                       | gra<br>Dar |
| Numéro d'orde de planterio d'Opération de Télépalement de Date d'échéance / Date de planterio d'Opération de Télépalement avangandé Référence initiale de planterio d'Opération de Télépalement avangandé Export de confirmat | ion de l'ODPPAE       | 1 résultat |
| 497030 2019081400000814383 31/12/2019 19TAE68199710838 99.00                                                                                                    | 1                     | Ô          |

Si aucun ODP n'a été créé, le message suivant s'affiche : « *Aucun ODP sauvegardé n'est enregistré sur le(s) type(s) de créance(s ) autorisée(s)* »

✓ <u>Bandeau « *Gérer les ODP sauvegardés* »</u> : Il est possible, à partir de ce bandeau :

- d'imprimer ou de stocker le fichier PDF ou d'exporter en Xls le résultat de la recherche des ODP affichés ;

– de supprimer un ou plusieurs ODP en cliquant sur l'icône us sur la ligne de l'ODP (ou des ODP) sélectionné(s)

– de modifier un ODP en cliquant sur l'icône 🖍 à droite de l'ODP sauvegardé que vous souhaitez modifier.

- de sélectionner un ou plusieurs ODP en cliquant sur la case blanche à droite de l'ODP (ou des ODP) pour le (les) télépayer.

✓ <u>Bandeau « *ODP en cours de traitement* »</u> : ce bandeau est composé d'un tableau reprenant les ODP en attente de traitement ou rejetés par le batch de rattrapage de paiement. Les informations suivantes apparaissent : numéro d'OPT, date d'OPT, numéro de créance, référence initiale, statut (« en cours » ou « rejeté »), le motif et la date de rejet.

L'icône 👘 n'est affichée que pour les ODP au statut « *Rejeté* ».

✓ Le bandeau « Gérer les ordres de paiements validés pour prélèvement à échéance » sera examiné au point 2/ « Modifier une opération de paiement validée pour paiement/prélèvement à échéance avant la date d'échéance ».

– Cliquer sur 🖍 « *Modifier* » .

Le système affiche alors le détail de l'ODP :

| paiement                                                                                            |                                                                                                    |                                                                                                    |                                                                                                    | 1 Pil                                                                               | ET PILET 🕒 Déconi       |
|----------------------------------------------------------------------------------------------------|----------------------------------------------------------------------------------------------------|----------------------------------------------------------------------------------------------------|----------------------------------------------------------------------------------------------------|-------------------------------------------------------------------------------------|-------------------------|
| lhésion - Télépayer -                                                                               |                                                                                                    |                                                                                                    |                                                                                                    |                                                                                     |                         |
| un ordre de paiement sauvegardé                                                                     |                                                                                                    |                                                                                                    |                                                                                                    |                                                                                     |                         |
| in ordre de paiement sauvegardé                                                                     |                                                                                                    |                                                                                                    |                                                                                                    |                                                                                     |                         |
| ro d'ordre de palement sauvegardé<br>d'ordre de palement sauvegardé                                 | 0000000497090<br>18/09/2019                                                                                                    |                                                                                                    |                                                                                                    |                                                                                     |                         |
| nations sur les créances                                                                            |                                                                                                    |                                                                                                    |                                                                                                    |                                                                                     |                         |
|                                                                                                    |                                                                                                    |                                                                                                    |                                                                                                    |                                                                                     | Code                    |
|                                                                                                    |                                                                                                    |                                                                                                    |                                                                                                    |                                                                                     | oréditai<br>responsa    |
| Taxe à l'essieu                                                                                     | 19TAE68236580838                                                                                                    | DeclarationMCB1                                                                                                    | 30/08/2019                                                                                                    | 99,00                                                                               |                         |
| re de créances sélectionnées                                                                        | 1                                                                                                    | Montant total des créances                                                                                                    | 99,00 €                                                                                                    |                                                                                     |                         |
| ces internes / commentaires                                                                         |                                                                                                    |                                                                                                    |                                                                                                    |                                                                                     |                         |
|                                                                                                    |                                                                                                    |                                                                                                    |                                                                                                    |                                                                                     |                         |
| e(s) à débiter                                                                                      |                                                                                                    |                                                                                                    |                                                                                                    |                                                                                     |                         |
| ouvez utiliser au maximum que trois comptes banc                                                    | aires par ordre de paiement.                                                                                                    |                                                                                                    |                                                                                                    |                                                                                     |                         |
|                                                                                                    |                                                                                                    |                                                                                                    |                                                                                                    |                                                                                     |                         |
| Titulaire du mandat                                                                                 | RUM                                                                                                    | IBAN                                                                                                    | Nom de l'établissement ten                                                                                         | sur du compte Compte à débite                                                       | r Répartition           |
| Titulaire du mandat<br>GATTEAU BATIMENT                                                             | RUM<br>DGDDI-R-BtoB-0000-20180716-024334                                                                                                    | IBAN<br>FR7813807008043062198872030                                                                                             | Nom de l'établissement ten<br>BANQUE POPULAIRE GR                                                                  | eur du compte Compte à débit<br>AND OUEST                                           | er Répartition<br>99.00 |
| Titulaire du mandat<br>GATTEAU BATIMENT<br>GATTEAU BATIMENT                                         | RUM<br>DGDDI-R-BbB-0000-20180716-024334<br>DGDDI-R-BbB-0000-20190624-047038                                                                             | IBAN<br>FR7813807008043062198872030<br>FR0300016000101703750007262                                                              | Nom de l'établissement ten<br>BANQUE POPULAIRE GR<br>CRCMM DE BRETAGNE I                                           | sur du compte Compte à débit<br>AND OUEST V<br>IORMANDIE                            | er Répartition<br>99,00 |
| Titulaire du mandat GATTEAU BATIMENT GATTEAU BATIMENT GATTEAU BATIMENT GATTEAU BATIMENT             | RUM<br>DGDDHR-BibB-000-20180716-024334<br>DGDDHR-BibB-000-20190624-047038<br>DGDDHR-BibB-000-20190812-047089                                            | IBAN<br>FR7613807008043862198872030<br>FR0300016000101703760007262<br>FR7530001000640000003367718                               | Nom de l'établissement ten<br>BANQUE POPULAIRE GR<br>CRCMM DE BRETAGNE 1<br>BANQUE DE FRA                          | sur du compte Compte à débit<br>NND OUEST V<br>IORMANDIE   NCE                      | r Répartition<br>99,00  |
| Titulaire du mandat<br>GATTEAU BATIMENT<br>GATTEAU BATIMENT<br>GATTEAU BATIMENT<br>GATTEAU BATIMENT | RUM<br>DODDIR-Rites 4000-2019/0716-02434<br>DODDIR-Rites 4000-20190624-047038<br>DODDIR-Rites 4000-20190612-047089<br>DODDIR-Rites 4000-20190220-047114 | EAN<br>FR7613807008043082198872030<br>FR0300016000101703750007282<br>FR7630001000640000009367718<br>FR7611006000168211588254067 | Nom de l'édablissement ten<br>BANQUE POPULAIRE OR<br>CRCLMI DE BRETAGNE /<br>BANQUE DE FRA<br>CRCAM DE CHAMPAGNE I | sur du compte Compte à débit<br>NND OUEST V<br>IORMANDIE C<br>NNCE C<br>IOURGOOME C | er Répartition<br>99,00 |

Vous pouvez modifier la répartition des montants affectés à chacun des numéros de compte, ou si un seul compte est enregistré, modifier le montant attribué afin de mettre à jour le montant du paiement dans le cas où celui-ci aurait changé.

Vous pouvez également cocher ou décocher un compte à débiter afin d'ajouter ou d'enlever un compte à débiter pour le règlement de la créance.

- Si vous souhaitez confirmer votre modification, cliquer sur « Poursuivre » (sinon cliquer sur « Annuler »).

- Vérifier les informations affichées et cliquer sur « Sauvegarder ».

# 2/ Modifier une opération de paiement validée pour paiement/prélèvement à échéance avant la date d'échéance

- Cliquer sur « Télépayer » puis sur « Gérer les ordres de paiement ».

 Considérer le bandeau de gestion des ODP préparés validés pour prélèvement à échéance : il est possible, à partir de celui-ci :

- d'imprimer ou de stocker le fichier PDF ou d'exporter en Xls le résultat de la recherche des ODP affichés ;

– de supprimer un ou plusieurs ODP en cliquant sur l'icône 💼 à droite sur la ligne de l'ODP (ou des ODP) sélectionné(s)

– de modifier un ODP en cliquant sur l'icône si droite de l'ODP préparé que vous souhaitez modifier.

– Cliquer sur l'icône  $\checkmark$  à droite de l'opération de paiement que vous souhaitez modifier. Le système affiche alors le détail de l'opération de paiement validée pour paiement/prélèvement à échéance.

Vous pouvez modifier la répartition des montants affectés à chacun des numéros de compte, ou si un seul compte est enregistré, modifier le montant attribué afin de mettre à jour le montant du paiement dans le cas où celui-ci aurait changé.

Vous pouvez également cocher ou décocher un compte à débiter afin d'ajouter ou d'enlever un compte à débiter pour le règlement de la créance.

- Si vous souhaitez confirmer votre modification, cliquer sur « *Poursuivre* » (sinon cliquer sur « *Annuler* »).

– Vérifier les informations affichées et cliquer sur « Sauvegarder ».

L'écran de gestion des ODP s'affiche avec le message de succès.

## Supprimer un ordre de paiement sauvegardé ou à échéance

Cette fonctionnalité permet de supprimer un ODP sauvegardé à valider ultérieurement (au sens télépayer) ou validé pour paiement/prélèvement à échéance (pour les bordereaux créditaires) ou à la date limite de paiement (pour les RAR/SAR).

Tant qu'un ODP sauvegardé n'a pas été validé pour paiement/prélèvement immédiat ou à échéance, l'ordre de paiement, comme l'opération de paiement, peuvent être modifiés ou supprimés :

- pour les ODP sauvegardés : jusqu'à la validation,

– pour les opérations de paiement validées pour paiement/prélèvement à échéance : avant la date d'échéance ou après la date d'échéance en cas de rejet INTERCOM.

## 1/ Supprimer un ODP sauvegardé

- Cliquer sur « Télépayer » puis sur « Gérer les ordres de paiement ».

– Considérer le bandeau « Gérer les ordres de paiement sauvegardés » : cliquer sur l'icône 前

à droite de l'ODP sauvegardé que vous souhaitez supprimer.

Un écran de confirmation s'affiche : cliquer sur « *Oui* » si vous souhaitez supprimer l'ODP préparé.

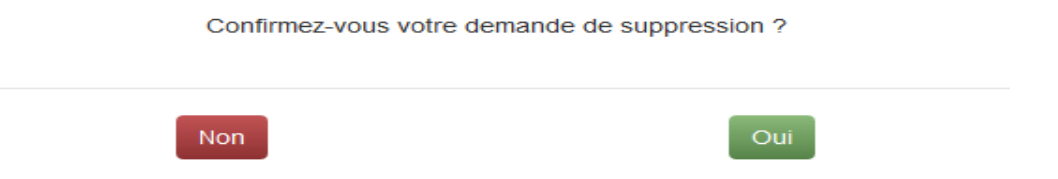

Le système enregistre la suppression de l'ODP sauvegardé et affiche la liste des ODP sauvegardés mise à jour.

## 2/ Supprimer une opération de paiement validée pour paiement/prélèvement à échéance

- Cliquer sur « Télépayer » puis sur « Gérer les ordres de paiement ».

- Considérer le bandeau « *Gérer échéance* » : cliquer sur l'icône vérifie que la date n'est pas message d'erreur s'affiche). *les opérations de paiement validées pour paiement/prélèvement à* à droite de l'opération que vous souhaitez supprimer. Le système atteinte et qu'il n'existe pas de rejet de paiement (si tel est le cas, un

Un écran de confirmation s'affiche : cliquer sur « *Oui* » si vous souhaitez supprimer l'opération de paiement validée pour paiement/prélèvement à échéance.

Le système enregistre la suppression et affiche la liste des opérations de paiement validées pour paiement/prélèvement à échéance mise à jour.

## Télépayer un ordre de paiement sauvegardé

Cette fonctionnalité permet de télépayer une ou des créances dont l'ODP a été sauvegardé sur un, deux ou trois numéros des comptes bancaires (enregistrés dans l'adhésion). L'ordre de paiement sauvegardé est modifiable tant qu'il n'a pas été validé.

La validation de l'ODP sauvegardé équivaut au paiement de la créance. À la suite de cette opération, l'ordre de paiement sauvegardé est supprimé de la liste des ODP sauvegardés.

– Cliquer sur « Télépayer » puis sur « Gérer les ordres de paiements ».

Sélectionner un ou plusieurs ODP sauvegardés à valider, puis cliquer sur « *Télépayer immédiatement* ».
 Le système affiche la fenêtre de confirmation de paiement.

- Cliquer sur « *Oui* » pour valider (ou « *Non* » pour annuler).

L'état récapitulatif des demandes de paiement s'affiche.

– Cliquer sur « *Fermer* » : l'écran de gestion des ODP sauvegardés actualisé s'affiche.

Vous pouvez consulter l'ODP sauvegardé et payé dans le tableau des ordres de paiement en cours en cliquant sur « *Télépayer* » puis sur « *Gérer les ODP* ».

## **Télépayer les créances directement**

Cette fonctionnalité permet de télépayer directement une ou des créances, sur un, deux ou trois comptes bancaires repris dans l'adhésion.

## 1/ Paiement direct d'une créance

Sélectionner une créance et cliquer sur le bouton « Sélection » en face du numéro de créance (carré blanc), puis cliquer sur le bouton vert en bas « Créer un ordre de paiement » :

| Critères de la recherche                                                                                                    | Critères de la recherche |                      |                 |                             |                              |                  |  |  |
|----------------------------------------------------------------------------------------------------|--------------------------|----------------------|-----------------|-----------------------------|------------------------------|------------------|--|--|
| ✤ Résultat de la recherche                                                                                                    |                          |                      |                 |                             |                              |                  |  |  |
| es créances à règler affichées sont communiquées sous réserve des opérations en cours de traitement.<br>Les montails des créances affichés povient corresponde à des montains avant prise en compte de la régularisation dans le système comptable de la DCDDL<br>La ableux de résultain trait affichés que sur moins une créance est téruitait de la reflection. |                          |                      |                 |                             |                              |                  |  |  |
| Créances impayées                                                                                                    |                          |                      |                 |                             |                              |                  |  |  |
| Nombre de résultats par page 10 💌                                                                                                    |                          |                      |                 |                             | 12 13                        | eultate Page 1/7 |  |  |
| Origine de créance 🔶                                                                                                    | Numéro de créance 🛛 🍦    | Référence initiale 🔶 | Reste à payer 🔶 | Date limite de paiement 🛛 💠 | Statut                       | ¢                |  |  |
| Taxe à l'essieu                                                                                                    | 19TAE68236580838         | DeclarationMCB108    | 99,00           | 30/06/2019 🛕                | Ordre de paiement sauvegardé |                  |  |  |
| Taxe à l'essieu                                                                                                    | 19TAE68243480838         | DeclarationMCB120    | 1 337,00        | 11/07/2019                  | À payer                      |                  |  |  |
| Taxe à l'essieu                                                                                                    | 19TAE68244430838         | DeclarationMCB126    | 1 337,00        | 11/07/2019 🛕                | À payer                      |                  |  |  |
| Taxe à l'essieu                                                                                                    | 19TAE68242360838         | DeclarationMCB118    | 1 337,00        | 11/07/2019 🛕                | À payer                      |                  |  |  |
| Taxe à l'essieu                                                                                                    | 19TAE68246660838         | DeclarationMCB128    | 1 337,00        | 11/07/2019 🛕                | À payer                      |                  |  |  |
| Taxe à l'essieu                                                                                                    | 19TAE68243510838         | DeclarationMCB123    | 1 337,00        | 11/07/2019 🛕                | À payer                      |                  |  |  |
| Taxe à l'essieu                                                                                                    | 19TAE68239160838         | DeclarationMCB115    | 1 337,00        | 11/07/2019 🛕                | À payer                      |                  |  |  |
| Taxe à l'essieu                                                                                                    | 19TAE68239170838         | DeclarationMCB116    | 1 337,00        | 11/07/2019                  | À payer                      |                  |  |  |
| Taxe à l'essieu                                                                                                    | 19TAE68239180838         | DeclarationMCB117    | 1 337,00        | 11/07/2019                  | À payer                      |                  |  |  |
|                                                                                                    |                          |                      |                 |                             |                              |                  |  |  |

#### Créer un ordre de paiement

#### L'écran suivant s'affiche :

| Préparation des ordres de paiement               |                                   |                             |                                         |                  |                                   |
|--------------------------------------------------|-----------------------------------|-----------------------------|-----------------------------------------|------------------|-----------------------------------|
| Préparation des ordres de paiement               |                                   |                             |                                         |                  |                                   |
|                                                  |                                   |                             |                                         |                  |                                   |
| Informations sur les créances                    |                                   |                             |                                         |                  |                                   |
|                                                  |                                   |                             |                                         |                  | 1 résultat                        |
| Type de créance                                  |                                   | Référence initiale          |                                         | Reste à payer    | Code<br>créditaire<br>responsable |
| Taxe à l'essieu                                  | 19TAE08242810838                  | DeclarationMCB119           | 11/07/2019                              | 1 337.00         | ۲                                 |
| Nombre de créances sélectionnées                 | 1                                 | Montant total des créances  | 337,00 €                                |                  | :                                 |
| Références internes / commentaires               |                                   |                             |                                         |                  |                                   |
|                                                  |                                   |                             |                                         |                  |                                   |
| Compte(s) à débiter                              |                                   |                             |                                         |                  |                                   |
|                                                  | e basselese par entre de palament |                             |                                         |                  |                                   |
| vous ne pouvez uniser au maximum que nois compte | s bancares par ordre de palement. |                             |                                         |                  |                                   |
| Titulaire du mandat                              | RUM                               | IBAN                        | Nom de l'établissement teneur du compte | Compte à débiter | Répartition du montant            |
| GATTEAU BATIMENT                                 | DGDDI-R-BtoB-0000-20180716-024334 | FR7613807008043062198872030 | BANQUE POPULAIRE GRAND OUEST            |                  |                                   |
| GATTEAU BATIMENT                                 | DGDDI-R-BtoB-0000-20190624-047038 | FR0300016000101703750007Z62 | CRCMM DE BRETAGNE NORMANDIE             |                  |                                   |
| GATTEAU BATIMENT                                 | DGDDI-R-BtoB-0000-20190812-047089 | FR783000100084000009387718  | BANQUE DE FRANCE                        |                  |                                   |
| GATTEAU BATIMENT                                 | DGDDI-R-BtoB-0000-20190820-047114 | FR7611006000165211598254067 | CRCAM DE CHAMPAGNE BOURGOGNE            |                  |                                   |
| GATTEAU BATIMENT                                 | DGDDI-R-BtoB-0000-20190823-047117 | FR8530003038710351401679E06 | STE GENERALE                            |                  |                                   |

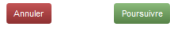

– Sélectionner le(s) compte(s) bancaire(s) à débiter et cliquer sur *« Poursuivre »*. Le système vérifie la cohérence des montants répartis par rapport au montant de la créance.

L'écran de confirmation de l'ODP préparé s'affiche.

| Type de créance                                                                                                    | Numéro de créance                 | Référence initiale          |            | Date limite de paiement                 | Reste à payer    | Code<br>créditaire<br>responsable |  |  |  |
|----------------------------------------------------------------------------------------------------|-----------------------------------|-----------------------------|------------|-----------------------------------------|------------------|-----------------------------------|--|--|--|
| Taxe à l'essieu                                                                                                    | 19TAE68242810838                  | DeclarationMCB119           |            | 11/07/2019                              | 1 337,00         | ۲                                 |  |  |  |
| Nombre de créances sélectionnées                                                                                                    | 1                                 | Montant total des créances  | 1 337,00 € |                                         |                  |                                   |  |  |  |
| Références internes / commentaires                                                                                                    |                                   |                             |            |                                         |                  |                                   |  |  |  |
| Compte(s) à débiter Vous ne pouvez utiliser au maximum que trois comptes bancaires par ordre de paiement.                                                                                                    |                                   |                             |            |                                         |                  |                                   |  |  |  |
| Titulaire du mandat                                                                                                    | RUM                               | IBAN                        |            | Nom de l'établissement teneur du compte | Compte à débiter | Répartition du montant            |  |  |  |
| GATTEAU BATIMENT                                                                                                    | DGDDI-R-BtoB-0000-20180716-024334 | FR7613807008043062198872030 |            | BANQUE POPULAIRE GRAND OUEST            |                  | 1 300,00                          |  |  |  |
| GATTEAU BATIMENT                                                                                                    | DGDDI-R-BtoB-0000-20190824-047038 | FR0300010000101703750007Z02 |            | CRCMM DE BRETAGNE NORMANDIE             | <b>V</b>         | 37,00                             |  |  |  |
| GATTEAU BATIMENT                                                                                                    | DGDDI-R-BtoB-0000-20190812-047089 | FR7630001000840000009367718 |            | BANQUE DE FRANCE                        |                  |                                   |  |  |  |
| GATTEAU BATIMENT                                                                                                    | DGDDI-R-BtoB-0000-20190820-047114 | FR7611006000165211598254067 |            | CRCAM DE CHAMPAGNE BOURGOGNE            |                  |                                   |  |  |  |
| GATTEAU BATIMENT                                                                                                    | DGDDI-R-BtoB-0000-20190823-047117 | FR8530003038710351401679E06 |            | STE GENERALE                            |                  |                                   |  |  |  |
| GATTEAU BATIMENT     DGODR-R-Biol-Bodoo 20100232-047117     FR85000320371031401078000     STE GENERALE       Attention     Si Vous diquez sur TÉLÉPAYTER IMMÉDIATEMENT, by alternit sera simmédiat.     Si Vous diquez sur TÉLÉPAYTER A ÉCHÉANCE, le paement sera effectué automatiquement longue la date limite de paiement sera atteinte.     Si Vous diquez sur TÉLÉPAYTER A ÉCHÉANCE, le paement sera effectué automatiquement longue la date limite de paiement sera atteinte. |                                   |                             |            |                                         |                  |                                   |  |  |  |

- Effectuer une vérification, et cliquer sur « Télépayer immédiatement ».

L'état récapitulatif des demandes de paiement s'affiche.

| Télépsiement 1 mar rus 1 🔒 Disenses                                                                                                    |                             |                                        |                 |           |                                     |  |  |  |  |
|----------------------------------------------------------------------------------------------------|-----------------------------|----------------------------------------|-----------------|-----------|-------------------------------------|--|--|--|--|
| 👫 Athlaion - Tékipayer -                                                                                                    | 👬 Amlaion - Täilpayer - Ada |                                        |                 |           |                                     |  |  |  |  |
| Réceptiviant des demandes de parement.<br>Inéparation des ordres de parement - Confirmation de l'autorisation de parement - Réceptiviant des demandes de parement                                                                                                    |                             |                                        |                 |           |                                     |  |  |  |  |
| Etat des ordres de palement traités Le Certifie i de prèce en compte des ordres de palement (OPOP) constitue un paletable de vide spérieties de ingénent d'une créance. Un compte pale change ordres de palement valoi, pussaire concerto comptenentaries peuvent justifier le palement tote d'une créance. Un compte des indentities par auxes (1) Table |                             |                                        |                 |           |                                     |  |  |  |  |
| Humins de celance 🔺                                                                                                    | Flattlemen initiale 🛛 🏺     | Ramlen diSpiration de Télépalement 🛛 🏺 | Manaka GPGP 🛛 🏺 | Montant B | RAI \$ CPOP                         |  |  |  |  |
| 487A848208060841                                                                                                    | 7004007                     | 20180813080001814381                   | BOBOB++758805   | 942,80    | D GDD+PL #with 0080-20108513-647087 |  |  |  |  |
| 49754848239060844                                                                                                    | 738+807                     | 20180813000091814381                   | 808091176886    | 4.080,80  | DGDD1R.Bull 0000.20100013.647086    |  |  |  |  |
|                                                                                                    | 4 Freedore 4 1 5 Densitie 5 |                                        |                 |           |                                     |  |  |  |  |
|                                                                                                    | Ferner                      |                                        |                 |           |                                     |  |  |  |  |

## 2/ Paiement direct de plusieurs créances depuis une liste de créances

- Cliquer sur « Télépayer » puis sur « Gérer les listes de créances »

Cliquer sur l'icône d'une liste de créance, sélectionner une ou plusieurs créances et cliquer sur « *Créer un ordre de paiement* »

- Répartir le montant de la (des) créances) sur le (les) mandat(s)
- Cliquer sur « Poursuivre » (ou « Annuler » si vous ne souhaitez pas poursuivre).
- Cliquer sur « Télépayer immédiatement ».

L'état récapitulatif des demandes de paiement s'affiche.

*Remarque : le nombre maximal autorisé de créances sélectionnables pour un même ordre de paiement est fixé à cinquante.* 

## 3/ Paiement direct d'une créance suite à un rejet du paiement d'une créance enregistrée pour paiement à échéance.

- Cliquer sur « Télépayer » puis sur « Gérer les ordres de paiements ».

– Considérer le **s**bandeau « *Gérer les ordres de paiement validés pour prélèvement à échéance* » et cliquer sur l'icône à droite de la créance concernée.

Le système affiche alors le détail de l'opération de paiement validée pour paiement/prélèvement à échéance :

Vous pouvez modifier la répartition des montants affectés à chacun des numéros de comptes bancaires ou, si vous n'avez qu'un seul compte, modifier le montant attribué à celui-ci ; vous pouvez également cocher ou décocher un compte à débiter (ou à ne pas débiter) pour le règlement de la créance.

- Cliquer sur « Poursuivre »

Vérifier les informations, et cliquer sur « Télépayer immédiatement » (le bouton « Télépayer à échéance » est grisé).

L'écran récapitulatif des opérations de paiement s'affiche. Cliquer sur « *Fermer* » pour revenir à l'écran de gestion des ODP.

## Valider une ou plusieurs opérations de paiement pour paiement/prélèvement à échéance

Cette fonctionnalité permet de valider une opération de paiement pour paiement/prélèvement à échéance (bordereau créditaire) ou à date limite de paiement (SAR/RAR), après préparation d'un ordre de paiement et avant la date d'échéance de paiement de cette créance.

Elle permet l'envoi de l' (des) ordre(s) de paiement pour la créance concernée, le jour de l'échéance de paiement pour les bordereaux créditaires, ou à la date limite de paiement pour les RAR/SAR.

NB:

- L'opération de paiement validée pour paiement/prélèvement à échéance est modifiable et peut être supprimée jusqu'à la date d'échéance.

- Une fois la date d'échéance atteinte ou dépassée, il n'est plus possible de créer une opération de paiement pour paiement/prélèvement à échéance, seul le paiement par télépaiement immédiat est possible.

- Sélectionner une ou plusieurs créances et cliquer sur le bouton « *Sélection* » en face du (des) numéro(s) de créance(s) (carré blanc), puis cliquer sur le bouton vert en bas « *Créer un ordre de paiement* » :

- Sélectionner le(s) compte(s) bancaire(s) à débiter et cliquer sur « Poursuivre ».

Le système vérifie la cohérence des montants répartis par rapport au montant de la créance.

L'écran de confirmation de l'ODP préparé s'affiche (cas d'un ODP préparé pour une seule créance avec un seul compte bancaire disponible).

– Effectuer une vérification, et cliquer sur « *Télépayer à échéance* ».

L'opération de télépaiement est générée par le système (1 créance = 1 opération de télépaiement) ainsi que les ODP associés qui sont préparés pour prélèvement à échéance.

L'état récapitulatif des demandes de paiement s'affiche.

Dans cette partie, vous pouvez télécharger le **document de** « *Confirmation de la validation d'un ordre de paiement pour prélèvement à échéance* ». Ce dernier ne constitue pas un justificatif de paiement, mais vous permet un suivi facilité de vos opérations.

| Numéro drordre de<br>paiement<br>sauegarde<br>497030       Numéro d'Opération de Télépaiement       Date d'échéance /<br>Date mitéro de<br>paiement<br>auement       Numéro de<br>paiement<br>auement       Référence initiale       Reste à payer       Références internes / commentaires       Export de confirmation de IODPPAE       I fésure<br>auement         497030       2019081400000814383       31/12/2019       1971/268199710838       99,00       Export de confirmation de IODPPAE       I                                                                                                    |
|----------------------------------------------------------------------------------------------------|
| Numéro d'ordre de<br>palement<br>sauvegardo     Numéro d'Opération de Télépalement     Date d'échéance /<br>Date minito de<br>palement     Numéro d'e<br>palement     Référence initiale     Reste à payer     Références internes / commentaires     Export de confirmation de IODPPAE       497030     20190814000008814383     31/12/2019     1974/E68199710838     99,00     Image: Commentaires     Image: Commentaires |
| 497030 20190814000000814383 31/12/2019 1974/268199710838 99,00 🖭                                                                                                    |
|                                                                                                    |
|                                                                                                    |
| Votre ordre de paiement pour prélèvement à échéance, relatif à la créance n° 19TAE68199710838, a bien été sauvegardé le 14/09/2019, sous le numéro 20190814000008814383.         Aussi, sauf modification ou annulation ultérieure de cet ordre de paiement (modification ou annulation possible jusqu'à la date limite de paiement) la créance 19TAE68199710838 sera payée par PILET PILET avec les informations suivantes:         - pour un montant de 49,00 euros, avec le mandat dont la référence RUM est DGDDI-R-BtoB-0000-20190624-047038 (établissement tensur du compte CRCMM DE BRETAGNE NORMANDIE)         - pour un montant de 50,00 euros, avec le mandat dont la référence RUM est DGDDI-R-BtoB-0000-20190624-047038                                                                                                    |
| Lorsque le paiement aura été effectué, le ou les Certificats de prise en compte (CPOP) correspondants seront disponibles. Seuls<br>les CPOP constituent un justificatif de paiement pouvant être présentés en cas de contestation.                                                                                                    |
| Le présent document de confirmation de la validation d'un ordre de paiement pour prélèvement à échéance ne constitue pas à ce<br>stade un justificatif de paiement opposable à l'administration ; ce document permet simplement un suivi facilité de vos opérations.                                                                                                    |
| Date : 14/06/2019                                                                                                    |
|                                                                                                    |

## Être informé d'un rejet bancaire

En cas de rejet bancaire d'un ordre de paiement effectué pour le règlement d'une créance ou d'un bordereau, l'utilisateur reçoit un courrier électronique envoyé par le système pour l'en informer. Ce courrier

électronique est adressé à tous les utilisateurs ayant le droit « *Télépayer* » sur le SIRET du bénéficiaire ainsi qu'à l'adresse électronique associée à l'adhésion.

Ce courrier électronique comprend les éléments suivants : référence de la créance / du bordereau, montant rejeté, motif du rejet, demande de la réalisation d'un virement.

# Consulter l'historique d'une créance télépayée, un rejet d'opération de paiement, une opération de caisse

Suite au télérèglement d'une créance, l'utilisateur peut accéder aux créances télépayées (historisées) et ainsi consulter les détails d'acceptation ou de rejet des différents ordres de paiement générés sur la créance.

L'opération de caisse associée à la créance télépayée est consultable depuis les détails des créances télépayées.

*NB* : une créance peut être télépayée en utilisant 1, 2 ou 3 mandats SEPA, ce qui implique la création de 1, 2 ou 3 ordres de paiement (ODP). Un numéro CPOP (certificat de prise en compte d'ordre de paiement) est attribué à un ordre de paiement. Ainsi, une créance télépayée peut avoir potentiellement autant d'ODP qu'il y a de paiements partiels.

## 1/ Afficher l'historique

Cette fonctionnalité permet de consulter les historiques des créances télépayées et/ou des éventuels rejets d'ODP ainsi que des opérations de caisses associées.

| a)  | Rechercher une cr | réance historisée | : cliquer su | r « Télépaver »   | puis sur | « Historiaue » : |
|-----|-------------------|-------------------|--------------|-------------------|----------|------------------|
| - / |                   |                   |              | · · · · · · · · · | F        |                  |

| Rechercher une(des) créance(s) télépayée(s)  |                                         |                                               |                                                |          |      |   |   |  |  |
|----------------------------------------------|-----------------------------------------|-----------------------------------------------|------------------------------------------------|----------|------|---|---|--|--|
| <ul> <li>Critères de la recherche</li> </ul> |                                         |                                               |                                                |          |      |   |   |  |  |
| Numéro de créance                            |                                         |                                               | Numéro d'OPT                                   |          |      |   |   |  |  |
| Numéro de CPOP                               |                                         |                                               |                                                |          |      |   |   |  |  |
| Numéro d'OPC                                 |                                         |                                               | Date d'OPC                                     | Du 💼     | Au 🗰 |   |   |  |  |
| Montant minimum                              |                                         |                                               | Montant maximum                                |          |      |   |   |  |  |
| Recette régionale / interrégionale           |                                         | •                                             |                                                |          |      |   |   |  |  |
| Rejets bancaires                             |                                         |                                               |                                                |          |      |   |   |  |  |
| Bordereaux créditaires                       |                                         |                                               |                                                |          |      |   |   |  |  |
| Code(s) créditaire(s)                        | Saisissez une ou plusieurs valeurs pour | restreindre la recherche (facultatif)         |                                                |          |      |   |   |  |  |
| Origines de créances                         |                                         |                                               |                                                |          |      |   |   |  |  |
| Origine                                      |                                         | Numéro(s) d'agrément                          |                                                |          |      |   | 0 |  |  |
|                                              |                                         | <ul> <li>Saisissez une ou plusieur</li> </ul> | rs valeurs pour restreindre la recherche (face | ultatif) |      | Ê | - |  |  |
|                                              |                                         | Réinitialis                                   | ser Rechercher                                 |          |      |   |   |  |  |

#### Y Résultat de la recherche

Les

|                                    |          |            |             |                                            |                                   |                           | ## <sup>1</sup>                    | 60 C |  |  |
|------------------------------------|----------|------------|-------------|--------------------------------------------|-----------------------------------|---------------------------|------------------------------------|------|--|--|
| Nombre de résultats par page 120 - |          |            |             |                                            |                                   |                           |                                    |      |  |  |
| N° créance 🔶                       | N° OPC ♦ | Date OPC 🔶 | N° CPOP     |                                            | N° des compte(s) / RUM            | Répartition du<br>montant | Références internes / Commentaires |      |  |  |
| 17SCI44709240862                   | 309938   | 24/11/2017 | 00000385712 | STE GENERALE                               | DGDDI-R-BtoB-0774-20161206-012023 | 18 590,00                 |                                    | 0    |  |  |
| 0773/AOHG/7255000                  | 311781   | 22/11/2017 | 00000385702 | STE GENERALE                               | DGDDI-R-BtoB-0774-20161206-012023 | 20,00                     |                                    |      |  |  |
| 0773/AOHG/7256000                  | 311751   | 12/10/2017 | 00000385676 | STE GENERALE                               | DGDDI-R-BtoB-0774-20161206-012023 | 21,00                     |                                    |      |  |  |
| 0773/AOHG/7207000                  | 311749   | 19/09/2017 | 00000385638 | CAISSE EPARG LORRAINE CHAMPAGNE<br>ARDENNE | DGDDI-R-BtoB-0000-20170913-012060 | 25,00                     |                                    |      |  |  |
| 0913/AOHG/7200000                  | 327000   | 19/09/2017 | 00000385637 | STE GENERALE                               | DGDDI-R-BtoB-0774-20160627-012007 | 123,00                    |                                    | 0    |  |  |
| 17SCI44694640862                   | 309932   | 19/09/2017 | 00000385634 | CAISSE EPARG LORRAINE CHAMPAGNE<br>ARDENNE | DGDDI-R-BtoB-0000-20170913-012060 | 6 500,00                  |                                    | 0    |  |  |
| 0773/AOHG/7220000                  | 311748   | 19/09/2017 | 00000385633 | CAISSE EPARG LORRAINE CHAMPAGNE<br>ARDENNE | DGDDI-R-BtoB-0000-20170913-012060 | 26,00                     |                                    |      |  |  |
| 17TAE44690130927                   | 327593   | 19/09/2017 | 00000385632 | CAISSE EPARG LORRAINE CHAMPAGNE<br>ARDENNE | DGDDI-R-BtoB-0000-20170913-012060 | 30,00                     |                                    |      |  |  |
| 0913/AOHG/7203000                  | 326999   | 07/09/2017 | 00000385630 | STE GENERALE                               | DGDDI-R-BtoB-0774-20160526-011996 | 123,00                    |                                    |      |  |  |
| 0865GAOGL/6294001                  | 328625   | 07/09/2017 | 00000385628 | STE GENERALE                               | DGDDI-R-BtoB-0774-20160526-011996 | 44,00                     |                                    | 0    |  |  |
| 17TAE44690110927                   | 327592   | 07/09/2017 | 00000385627 | STE GENERALE                               | DGDDI-R-BtoB-0774-20160526-011996 | 19,00                     |                                    |      |  |  |

Cet écran permet de rechercher les créances en complétant un ou plusieurs critères (cumulatifs) : numéro de créance, numéro et date d'OPC (opération de caisse), numéro de CPOP (Certificat de prise en compte de l'ordre de paiement – 1 par ODP lié à la créance), nom de la (les) banque(s) (entre 1 et 3 numéros), numéro de compte(s)/RUM (référence unique de mandat – entre 1 et 3 numéros), recette régionale/interrégionale (sur laquelle les créances ont été télépayées et que vous souhaitez consulter), répartition du montant, références internes/Commentaires.

Renseigner les critères de recherche (cf. Partie 2 du présent guide), et cliquer sur « *Rechercher* » (si aucune créance n'a été télépayée, un message d'erreur s'affiche).

icônes 🚌 et 🔡 vous permettent d'exporter les résultats de la recherche.

b) Consulter le détail d'une opération de caisse relative à une créance télépayée historisée

Sur l'écran précédent, dans le bandeau « *Résultats de la recherche* », cliquer sur l'icône <sup>(1)</sup> à droite sur la ligne de la créance dont vous souhaitez consulter le détail.

L'écran de consultation du détail d'une créance s'affiche.

| Numéro de créance                                                                                                    | 19TAE68242810838                                                                          |                              |                                                                                                 |                                                                                                   |                                                                   |                                     |                |                |
|----------------------------------------------------------------------------------------------------|-------------------------------------------------------------------------------------------|------------------------------|-------------------------------------------------------------------------------------------------|---------------------------------------------------------------------------------------------------|-------------------------------------------------------------------|-------------------------------------|----------------|----------------|
| Nom du redevable                                                                                                    | GATTEAU BATIMENT                                                                          |                              |                                                                                                 | Identifiant du redevable                                                                          | 110397                                                            |                                     |                |                |
| Type de créance                                                                                                    | Taxe à l'essieu                                                                           |                              |                                                                                                 | Numéro d'agrément                                                                                 | 110397                                                            |                                     |                |                |
| Reste à payer                                                                                                    | 0,00                                                                                      |                              |                                                                                                 |                                                                                                   |                                                                   |                                     |                |                |
| Opération de télépaiement                                                                                                    |                                                                                           |                              |                                                                                                 |                                                                                                   |                                                                   |                                     |                |                |
| Numéro                                                                                                    | 2019091800000681444                                                                       | 45                           |                                                                                                 |                                                                                                   |                                                                   |                                     |                |                |
| Numéro OPC                                                                                                    | 321366                                                                                    |                              |                                                                                                 | Date OPC                                                                                          | 18/09/2019 16:36                                                  | 38                                  |                |                |
| Montant                                                                                                    | 1 337,00                                                                                  |                              |                                                                                                 |                                                                                                   |                                                                   |                                     |                |                |
| Références internes / commente                                                                                                    | taires                                                                                    |                              |                                                                                                 |                                                                                                   |                                                                   |                                     |                |                |
| État des opérations de paie                                                                                                    | iement (CPOP)                                                                             |                              |                                                                                                 |                                                                                                   |                                                                   |                                     |                |                |
| État des opérations de paie                                                                                                    | opt                                                                                       | Montant                      | Nom de la banque                                                                                | N* des compte(s) / RUM                                                                            | État de l'opération                                               | Date prévisionnelle de prélèvement  | Motif du rejet | Export<br>CPOP |
| État des opérations de paie<br>Ordre de paiement (CPOP) n°<br>000001175728                                                                                 | OPT<br>20190918000008814445                                                               | Montant<br>37,00             | Nom de la banque<br>CRCMM DE BRETAGNE NORMANDIE                                                 | N° des comptels) / RUM<br>DGDDI-R-BioB-0000-20190024-047038                                       | État de l'opération<br>Traitement en cours                        | Date prévisionnelle de prélèvement  | Motif du rejet | Export<br>CPOP |
| État des opérations de paie           Ordre de paiement (CPOP) n*           000001175728           000001175729                                            | CPOP<br>OPT<br>2019091800000814445<br>2019091800000814445                                 | Montant<br>37.00<br>1 300.00 | Nom de la banque<br>CRCMM DE BRETAGNE NORMANDIE<br>BANQUE POPULAIRE GRAND OUEST                 | N° des comptet(i) / RUM<br>DGDDI-R-BicB-000-2015024-047038<br>DGDDI-R-BicB-000-20150716-024334    | État de l'opération<br>Traitement en cours<br>Traitement en cours | Date prévisionnelle de prélèvement  | Motif du rejet | Export<br>CPOP |
| Etat des opérations de pair<br>Ordre de palement (CPOP) 11<br>000001175728<br>Récapitulatif<br>Total des palements rejetés<br>Total des palements acceptés | OPT         2019091800000814449           2019091800000814449         2019091800000814449 | Montant<br>37,00<br>1 300,00 | Nom de la banque<br>CRCMM DE BRETAGNE NORMANDIE<br>BANQUE POPULAIRE GRAND OUEST<br>0,00<br>0,00 | N° des complet() / RUM<br>D0006-R-Biol8-9000-2019024-947038<br>D0006-R-Biol8-9000-20180716-924334 | État de l'opération<br>Trailement en cous<br>Trailement en cous   | Date prévisionnalité de prélévement | Motif du rejet | Export<br>CPOP |

La consultation du détail d'une créance télépayée permet de retrouver les caractéristiques de cette créance et de connaître l'état d'avancement de l'opération de paiement s'y rapportant (prise en comptabilité ou non de l'(des) ordres de paiement, traitement en cours, rejet d'un ou de plusieurs ODP).

- <u>Le bandeau « Détail de la créance »</u> reprend les informations relatives à la créance : numéro, type de créance, numéro d'agrément, nom du redevable, reste à payer (voire code créditaire, code créditaire responsable).
- <u>Le bandeau « *Opération de télépaiement* »</u> reprend les informations relatives à l'opération de paiement de la créance concernée. Le montant télépayé correspond à la somme des montants de tous les ODP d'une OPT.
- <u>Le bandeau « État des opérations de paiement (CPOP) »</u> permet de connaître le détail de chaque opération de paiement de la créance vis-à-vis du système de traitement des opérations de paiement au moment de la consultation : le paiement peut être en cours de traitement, il peut avoir été effectué, ou il peut être rejeté.
- <u>Le bandeau « *Récapitulatif* »</u> :

 – le « *total des ordres de paiements émis* » correspond à la somme des ODP ayant été transmis à la DGFIP et dont le retour est « Ok » ;

- le « *total des paiements rejetés* » correspond à la somme des montants des ODP rejetés pour une créance ;

– le « *total des paiements acceptés* » correspond à la somme des ODP au statut « *Paiement effectué* ».

Dans la partie « <u>État des opérations de paiement (CPOP</u>) » figure également en dernière colonne à droite **le CPOP (certificat de prise en compte de l'ODP**, de un à trois selon le nombre de comptes utilisés lors du paiement par opération de paiement) : il s'agit du ou des justificatifs de l'acceptation de l'opération de paiement. Il reprend notamment le numéro de l'opération, attribué par le système et la date de son acceptation ainsi que le numéro de certificat de prise en compte CPOP (un par compte bancaire utilisé). Il est possible de l'exporter au format PDF (en cliquant sur l'icône PDF).

| A state of the state of the sta | Certificat de prise en compte                                                                                                    | DOMANES<br>R PROTYS<br>R STRUCTS                                                                       |
|----------------------------------------------------------------------------------------------------|----------------------------------------------------------------------------------------------------|----------------------------------------------------------------------------------------------------|
| Votre ordre de palement, relatif à la<br>20190814000006814382.                                                                                                    | créance n° 195CI67644550903, a bien été sauvegardé le                                                                                                    | e 14/08/2019 à 10:04, sous le numéro                                                                   |
| La créance a été payée sous le num<br>euros avec le mandat dont la référe<br>BANQUE POPULAIRE DE L OUEST) p<br>paiement ne fasse pas l'objet d'un s                                                                                                    | éro de Certificat de Prise en Compte (CPOP) 0000011756<br>nce RUM est DGDDLR-Bto8-0000-20190813-047100 (ét<br>Jar PILET PILET. La créance est ainsi apurée en conséquer<br>ejet bancaire. | 667 pour un montant de 431 256,00<br>tablissement teneur du compte<br>nce, sous réserve que l'ordre de |
| Ce numéro de CPOP vous sera récla                                                                                                    | imé en cas de contestation.                                                                                                    |                                                                                                    |
| Nous vous conseillons de noter ces                                                                                                    | informations ou de conserver ce document.                                                                                                    |                                                                                                    |
| Date : 14/08/2019                                                                                                    |                                                                                                    |                                                                                                    |
|                                                                                                    |                                                                                                    |                                                                                                    |
|                                                                                                    |                                                                                                    |                                                                                                    |
|                                                                                                    |                                                                                                    |                                                                                                    |
|                                                                                                    |                                                                                                    |                                                                                                    |

– Cliquer sur « *Retour* » pour revenir à la page précédente.

# Codes et motifs principaux de rejets interbancaires relatifs au télépaiement par prélèvement SEPA interentreprises.

| Codo         |                                                               | Evolications                                                                                                    |                                                                                                    |
|--------------|---------------------------------------------------------------|----------------------------------------------------------------------------------------------------|----------------------------------------------------------------------------------------------------|
| justificatif | Libellé                                                       | (prochainement dans des infobulles)                                                                                                    | Action proposée à la RR                                                                            |
| AG01         | Opération non admise                                          | Ce type de compte ne permet pas l'utilisation du<br>prélèvement SEPA interentreprises BtoB (ex : compte<br>d'épargne).                                                                                                    | Contactez le redevable.                                                                            |
| AC04         | Cpte soldé cloturé viré/Compte<br>clôturé                     | Le compte a été clôturé ou soldé par le débiteur ou<br>encore transféré dans un autre guichet de la banque ou<br>du groupe bancaire.                                                                                                    | Contactez le redevable.                                                                            |
| MD07         | Client décédé                                                 | Le titulaire du compte sur lequel le mandat de<br>prélèvement SEPA interentreprises BtoB a été créé                                                                                                    | Contactez le titulaire de l'adhésion<br>au télépaiement par prélèvement<br>SE P A interentreprises |
|              | Compte bloqué- Prélèvement SEPA                               | La banque ou le titulaire du compte ont interdit les<br>prélèvements SEPA interentreprises BtoB sur ce                                                                                                    | SET A Interent epilises.                                                                           |
| AC06         | interdit sur ce compte                                        | compte.<br>Le redevable a donné des instructions spécifiques à sa<br>banque quant aux opérations autorisées ou non sur ce                                                                                                    | Contactez le redevable.                                                                            |
| SL01         | Service spécifique                                            | compte.<br>Un prélèvement SEPA interentreprises B2B a été émis<br>vers le compte d'un redevable consommateur. Le<br>client a pu donner un mauvais compte, ou le compte<br>n'accepte pas les prélèvements B2B ou le client ne sait<br>nas que les mandats B2B sont réservés aux non- | Contactez le redevable.                                                                            |
| AC13         | Le client est un consommateur                                 | consommateurs.                                                                                                    | Contactez le redevable.                                                                            |
| AM04         | Provision insuffisante                                        | La banque du redevable n'a pas pu accepter le<br>prélèvement SEPA interentreprises BtoB en raison de<br>fonds insuffisants.                                                                                                    | Contactez le redevable.                                                                            |
| MS02         | Refus du Débiteur                                             | Le redevable a donné des instructions à sa banque pour<br>que celle-ci refuse le prélèvement SEPA<br>interentreprises BtoB.                                                                                                    | Contactez le redevable.                                                                            |
| MS03         | Raison non communiquée                                        | Code fourre tout utilisé par les banques (motif : protection des données).                                                                                                    | Contactez le redevable.                                                                            |
| MD01         | Pas d'autorisation / Absence de<br>mandat                     | Le redevable considère le prélèvement SEPA<br>interentreprises BtoB comme non autorisé ou erroné<br>(mandat inexistant, révoqué ou caduc).                                                                                                    | Contactez le redevable.                                                                            |
| AC01         | Coord. Banc.inexploitable                                     | Les coordonnées bancaires (IBAN/BIC) du débiteur ne<br>sont pas reconnues par la banque gestionnaire du<br>compte.                                                                                                    | Contactez le redevable.                                                                            |
| RC01         | Identifiant bancaire incorrect                                | Le BIC fourni par le redevable est invalide.                                                                                                    | Contactez le redevable.                                                                            |
| RR01         | Motif réglementaire                                           | Les coordonnées du compte du débiteur sont<br>manquantes.                                                                                                    | Déclarer une OLGA (car données<br>obligatoires)                                                    |
| RR02         | Motif réglementaire                                           | Des détails concernant le nom ou l'adresse du débiteur sont manquants.                                                                                                    | Déclarer une OLGA (car données<br>obligatoires)                                                    |
| RR03         | Motif réglementaire                                           | Des détails concernant le nom du créancier sont manquants.                                                                                                    | Déclarer une OLGA (car données<br>obligatoires)                                                    |
| RR04         | Motif réglementaire                                           | RR04 peut être utilisé que pour une raison<br>réglementaire autre que les RR01, RR02 ou RR03.                                                                                                    | Déclarer une OLGA (car données<br>obligatoires)                                                    |
| AM05         | Prélèvement en double                                         | Doublon.                                                                                                    | Déclarer une OLGA                                                                                  |
| BE05         | Identifiant créancier incorrect                               | L'identifiant du créancier fourni est incorrect ou n'est pas valide.                                                                                                    | Déclarer une OLGA                                                                                  |
| FF01         | Format Invalide                                               | Il manque un champ obligatoire dans le fichier de<br>remise, ou un des champs est renseigné d'une manière<br>qui ne répond pas aux spécifications interbancaires.                                                                                                    | Déclarer une OLGA                                                                                  |
| MD02         | Donnée mandat incorrecte                                      | Les données du mandat fourni par le redevable sont incorrectes ou manquantes.                                                                                                    | Déclarer une OLGA                                                                                  |
| AG02         | Code opération incorrect. Séquence de présentation incorrecte | Le type de séquence n'est pas compatible avec les<br>prélèvements précédents.                                                                                                    | Déclarer une OLGA                                                                                  |
| DNOR         | Banque hors échanges                                          | La banque du débiteur n'est pas enregistrée au CSM du<br>SEPA SDD                                                                                                    | Déclarer une OLGA                                                                                  |
| CNOR         | Banque hors échanges                                          | La banque de la DGDDI n'est pas enregistrée au CSM<br>du SEPA SDD                                                                                                    | Déclarer une OLGA                                                                                  |